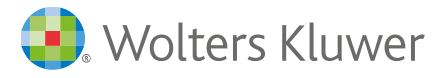

# **CCH AXCESS WORKFLOW – MICROSOFT AZURE SSO SETUP**

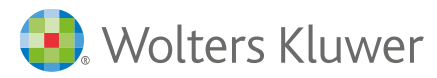

## **1. Introduction**

This document explains the steps required for configuring XCM as relying party in Microsoft Azure AD FS and enabling SSO with Microsoft Azure as the authentication provider.

This document doesn't explain how to install/configure Active Directory or AD FS. Audiences of this document should have a good understanding about Azure, SSO, Active Directory, SAML and AD FS.

## **1.1. References**

https://en.wikipedia.org/wiki/Active\_Directory\_Federation\_Services https://en.wikipedia.org/wiki/Security\_Assertion\_Markup\_Language https://en.wikipedia.org/wiki/SAML\_2.0 https://en.wikipedia.org/wiki/Single\_sign-on https://azure.microsoft.com/en-us/

#### 2. Points to Consider

The following points should be considered before moving to SSO for XCM:

- ✓ XCM usernames will need to exactly match the user's UPN in AD. Those using an email alias in XCM will need to have their username changed. This can be done individually by your XCM admin, or a list can be provided to XCM of user login emails and their corresponding UPN. XCM can then run a script to update those usernames.
- ✓ Once SSO has been enabled on XCM, you will receive a specific ADFS login for your SSO users. It will work for anyone that has an active, corresponding XCM account. Users will be able to log into XCM from either the ADFS login URL or the XCM application's login page.
- ✓ Logging in from the XCM application page can be prevented. To do so, XCM will run a script (at an agreed to date and time) to scramble the user's current password. If needed, the original password can be restored.
- ✓ Passwords should <u>not be</u> scrambled for the following:
  - XCM Scheduler users integrating with their Outlook calendar: the XCM
  - Internet Calendar does not support SSO
  - XCM Mobile users: does not support SSO
  - The PM 5.0 Integration Sync account: password is used by Sync account to update the backend XCM database.
  - Your company's Web Admin accounts: these are also used by authorized XCM employees to perform setup and debug services.
- ✓ Please note: Internet Explorer has issues bookmarking the SSO URL.

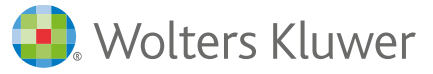

✓ Please note password scrambling can take up to a week to schedule the script run.

## 3. System High Level Overview

The architecture provides the top-level design view of the system and provides a basis for more detailed design work.

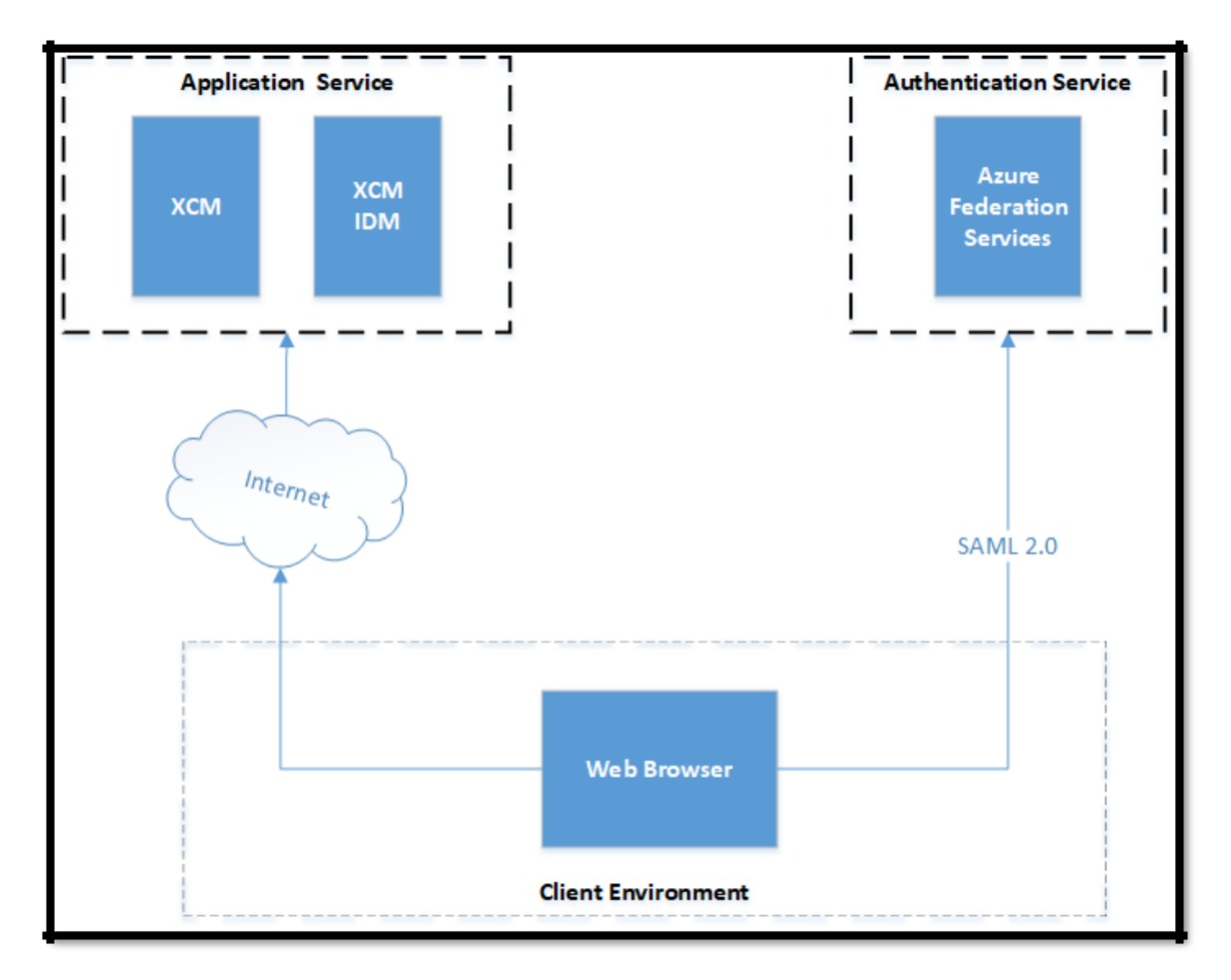

#### 3.1. Overview

XCM supports SSO with any SAML 2.0 IDP. This document explains how to setup SSO with Microsoft Azure federation services and active directory services.

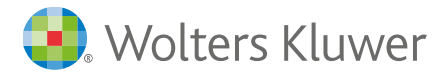

# **3.2.** Azure Settings

This section describes the step-by-step flow for adding XCM as one of the relaying parts in the Federation services

3.2.1. Login to Azure Portal and select Azure Active Directory from the left navigation menu

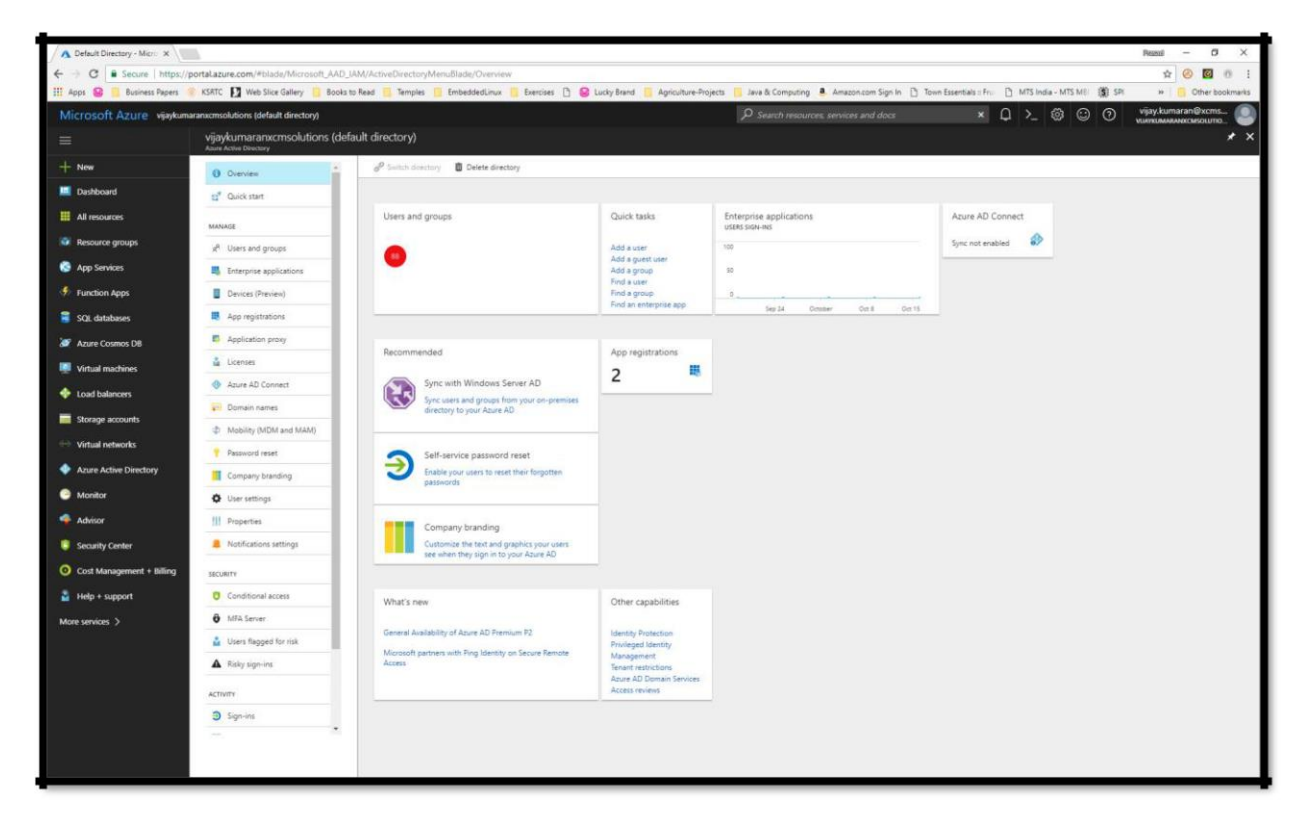

3.2.2. Select Enterprise Applications under Azure Active Directory sub menu

| A Enterprise applications X  | 1                                                                                                    |                                                                |                                                                                          |                       |         | Peans                    | - 6                         | ×       |
|------------------------------|----------------------------------------------------------------------------------------------------|----------------------------------------------------------------|------------------------------------------------------------------------------------------|-----------------------|---------|--------------------------|-----------------------------|---------|
| ← → C 🔒 Secure   https://p   | portal.azure.com/#bladie/Microsoft_AAD_9                                                                                                    | AM/StartboardApplicationsMenuBlade/Overview/menuId/            |                                                                                          |                       |         | \$                       | 0 0                         | 0 1     |
| 🔢 Apps 🤤 📒 Business Papers 🗧 | 🕺 KSATC 🚺 Web Sice Gallery 📒 Books to                                                                                                    | o Read 👖 Temples 🔋 EmbeddedLinux 🧻 Exercises 🗋 🤮 Lucky Brand 📒 | 🛛 Agriculture-Projects 🔋 Java & Computing  🔒 Amazon.com Sign In 🏦 Town Essentials -: Fr. | [] MTS India - MTS ME | SPI SPI | -                        | Other boo                   | okmarks |
| Microsoft Azure wjaykuma     | aranxonsolutions (default directory) > Ente                                                                                                    | erprise applications                                           | ₽ Search resources services and docs ×                                                   | 0 > @ ©               |         | vijay.kuma<br>малтамалал | гал Фхотія.<br>асмізокі/пю. | : 🕑     |
|                              | Enterprise applications<br>vigture according to the set of the set of |                                                                |                                                                                          |                       |         |                          |                             | * ×     |
| + New                        | 0 Oververv                                                                                                    | + Nex application                                              |                                                                                          |                       |         |                          |                             |         |
| Dashboard                    | MARGAGE                                                                                                    | Total apps                                                     |                                                                                          |                       |         |                          |                             |         |
| III Al resources             | # All applications                                                                                                    | 21                                                             |                                                                                          |                       |         |                          |                             |         |
| Resource groups              | Application proxy                                                                                                    |                                                                |                                                                                          |                       |         |                          |                             |         |
| App Services                 | SECURITY                                                                                                    |                                                                |                                                                                          |                       |         |                          |                             |         |
| Function Apps                | 0 Conditional access                                                                                                    |                                                                |                                                                                          |                       |         |                          |                             |         |
| SQL databases                | ACTIVITY                                                                                                    | App usage between 3/19/2017 and 10/19/2017                     |                                                                                          |                       |         |                          |                             |         |
| Azure Cosmos DB              | ∋ Sign-ins                                                                                                    |                                                                |                                                                                          |                       |         |                          |                             |         |
| 🐖 Virtual machines           | Audit logs                                                                                                    |                                                                |                                                                                          |                       |         |                          |                             |         |
| 🔶 Load balancers             | TROUBLEDHOOTINE + SUFFORT                                                                                                    |                                                                |                                                                                          |                       |         |                          |                             |         |
| Storage accounts             | 🗙 Traubleshoat                                                                                                    |                                                                |                                                                                          |                       |         |                          |                             |         |
| Virtual networks             | New support request                                                                                                    | No activity found during this time period.                     |                                                                                          |                       |         |                          |                             |         |
| Azure Active Directory       |                                                                                                    |                                                                |                                                                                          |                       |         |                          |                             |         |
| Montor                       |                                                                                                    |                                                                |                                                                                          |                       |         |                          |                             |         |
| Advisor                      |                                                                                                    |                                                                |                                                                                          |                       |         |                          |                             |         |
| Security center              |                                                                                                    |                                                                |                                                                                          |                       |         |                          |                             |         |
| Cost Management + Billing    |                                                                                                    |                                                                |                                                                                          |                       |         |                          |                             |         |
| Turab a soldiers             |                                                                                                    |                                                                |                                                                                          |                       |         |                          |                             |         |
| More services >              |                                                                                                    |                                                                |                                                                                          |                       |         |                          |                             |         |
|                              |                                                                                                    |                                                                |                                                                                          |                       |         |                          |                             |         |
|                              |                                                                                                    |                                                                |                                                                                          |                       |         |                          |                             |         |
|                              |                                                                                                    |                                                                |                                                                                          |                       |         |                          |                             |         |
|                              |                                                                                                    |                                                                |                                                                                          |                       |         |                          |                             |         |
|                              |                                                                                                    |                                                                |                                                                                          |                       |         |                          |                             |         |
|                              |                                                                                                    |                                                                |                                                                                          |                       |         |                          |                             |         |
|                              |                                                                                                    |                                                                |                                                                                          |                       |         |                          |                             |         |

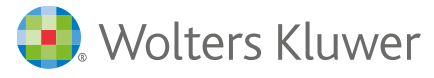

3.2.3. Add XCM application to the Application list, by clicking on the **+ New application** link. Under the **Add your own app**, select **Non-gallery application**. Provide a name to the application and click Add

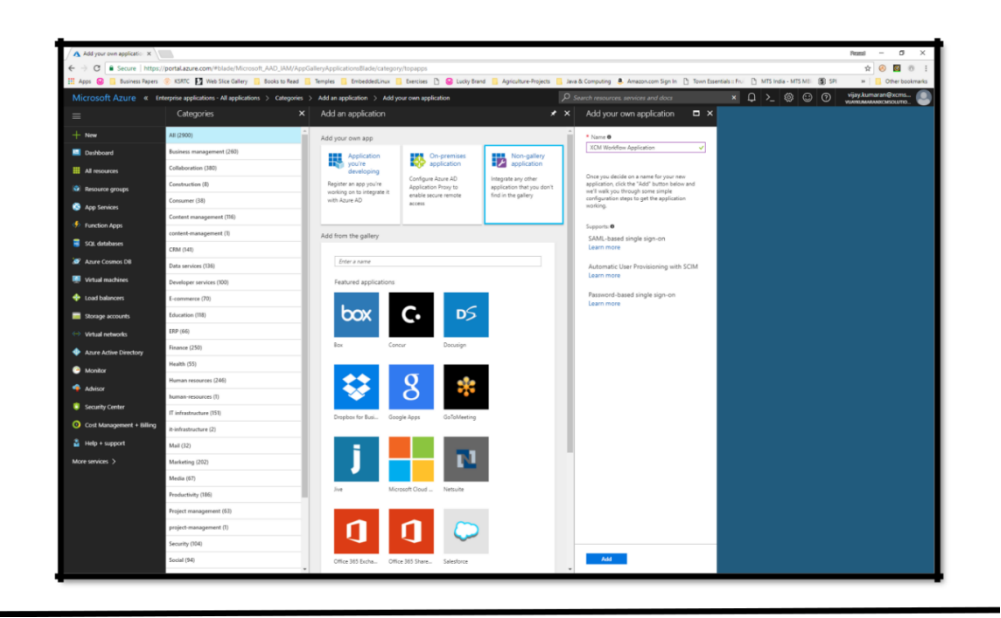

3.2.4. After successful creation of the Application, you will be navigated to the application configuration view

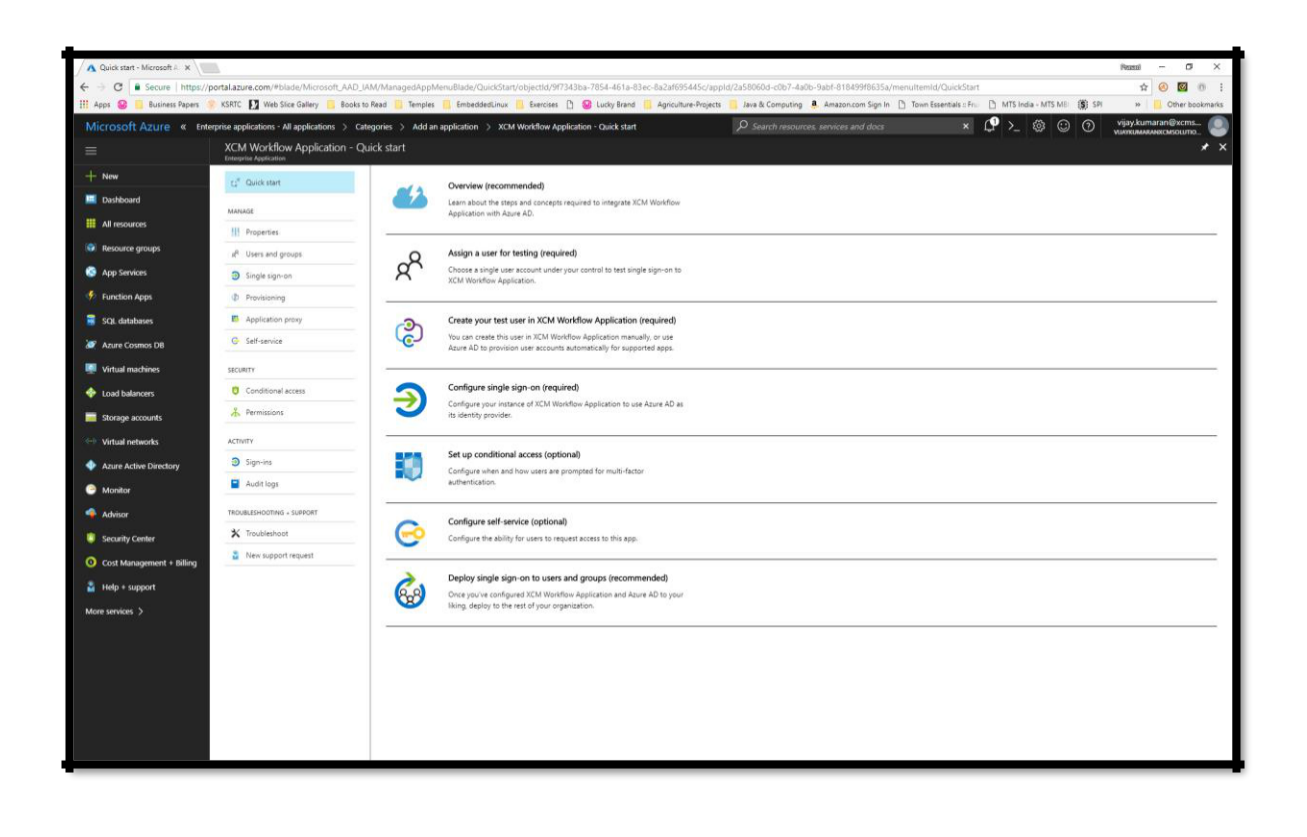

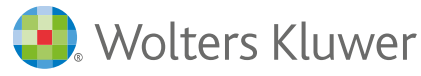

3.2.5. Under the list of options, select **Single sign-on**. In the **Single Sign-on Mode** dropdown Select **SAML-based Sign-On** 

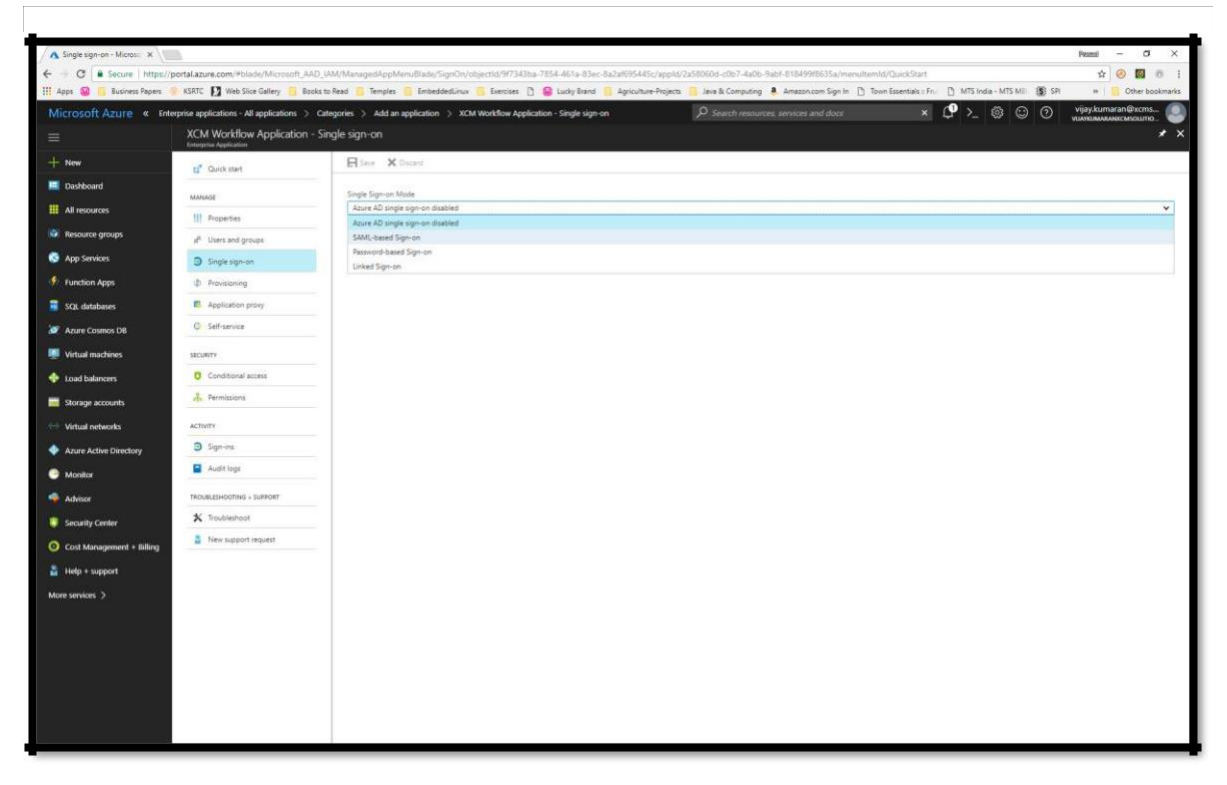

- 3.2.6. Set identifier as "sso.xcmsolutions.com"
  - ✓ Set Reply URL as "<u>https://workflow.cchaxcess.com/xcmv2/sso/AssertionConsumerService</u>"
  - ✓ Select the identifier as "userprincipalname"
  - ✓ Enable advanced certificate signing settings
  - ✓ Select Sign SAML assertion under Signing Option
  - ✓ Select SHA-1/SHA-256 algorithm for signing the assertion
  - ✓ Save the settings

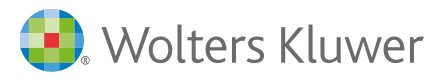

| A Single sign-on - Microsol X | Single sign-on - Microso 🗙                               |                                     |                                              |                                    |                                               |                                                            |                                |                                                           | Nasal — 🗇                                   | ×    |
|-------------------------------|----------------------------------------------------------|-------------------------------------|----------------------------------------------|------------------------------------|-----------------------------------------------|------------------------------------------------------------|--------------------------------|-----------------------------------------------------------|---------------------------------------------|------|
| ← → C ■ Secure   https://     | /portal.azure.com/#blade/Microsoft_AAD_IA                | AM/ManagedAppMe                     | nuBlade/SignOn/ol                            | bjectld/9f7343ba-78                | 54-461a-83ec-8a2af695445c/appld/2             | 2a58060d-c0b7-4a0b-9abf-818499f8635a/men                   | ultemld/QuickStart             |                                                           | r 🙆 🔟 💿                                     | :    |
| 🚻 Apps 🥹 📙 Business Papers 🤇  | 🍥 KSRTC 🛛 Web Slice Gallery 📃 Books to                   | Read 📙 Temples                      | EmbeddedLinux                                | 📙 Exercises 🗋 🍯                    | 🕽 Lucky Brand 📃 Agriculture-Projects          | 📙 Java & Computing 💄 Amazon.com Sign In                    | 🗋 Town Essentials :: Frui 🛛 🗎  | MTS India - MTS MBI 🛞 SPI                                 | » 🗌 Other bookm                             | arks |
| Microsoft Azure « Ent         | terprise applications - All applications > Cate          | egories > Add an a                  | pplication > XCM                             | Workflow Applicatio                | n - Single sign-on                            |                                                            | × 🗘                            | >_ 🏶 🙄 🛈                                                  | vijay.kumaran@xcms<br>vuaikumakankcmsouutio | 0    |
|                               | XCM Workflow Application - Sin<br>Enterprise Application | ngle sign-on                        |                                              |                                    |                                               |                                                            |                                |                                                           | *                                           |      |
| + New                         | 🖬 Quick start                                            | E Save X D                          | liscard                                      |                                    |                                               |                                                            |                                |                                                           |                                             |      |
| Dashboard                     | MANAGE                                                   | VCM Workflow                        | Application Domai                            | n and LIPLs                        |                                               |                                                            |                                |                                                           |                                             | Î    |
| All resources                 | Properties                                               | Input the URLs an                   | d other details about y                      | our XCM Workflow App               | plication tenant into Azure AD.               |                                                            |                                |                                                           |                                             |      |
| Resource groups               | g <sup>R</sup> Users and groups                          | <ul> <li>Identifier Ø</li> </ul>    | sso.xcmsolutions.com                         | 1                                  |                                               |                                                            |                                |                                                           | 1                                           |      |
| App Services                  | Single sign-on                                           | <ul> <li>Reply URL O</li> </ul>     | https://login.xcmsolu                        | tions.com/xcmv2/sso/A              | issertionConsumerService                      |                                                            |                                |                                                           | ~                                           |      |
| Function Apps                 | Provisioning                                             | Show advance                        | ed URL settings                              |                                    |                                               |                                                            |                                |                                                           |                                             |      |
| 🥫 SQL databases               | Application proxy                                        | User Attributes                     | Learn more                                   |                                    |                                               |                                                            |                                |                                                           |                                             |      |
| 🬌 Azure Cosmos DB             | Self-service                                             | Edit the user infor                 | mation sent in the SAM                       | ill, token when user sig           | n in to XCM Workflow Application.             |                                                            |                                |                                                           |                                             |      |
| Virtual machines              | SECURITY                                                 | User Identifier 0                   | user.userprincipalne                         | ame 🗸                              |                                               |                                                            |                                |                                                           |                                             |      |
| 🔶 Load balancers              | Conditional access                                       | View and edit                       | all other user attribute                     | es                                 |                                               |                                                            |                                |                                                           |                                             |      |
| Storage accounts              | 🐥 Permissions                                            | SAML Signing (                      | Certificate Learn m                          | ore                                |                                               |                                                            |                                |                                                           |                                             |      |
| Virtual networks              | ACTIVITY                                                 | Manage the certif                   | icate used by Azure AC                       | 0 to sign SAML tokens i            | ssued to XCM Workflow Application.            |                                                            |                                |                                                           |                                             |      |
| Azure Active Directory        | Sign-ins                                                 | STATUS                              | EXPIRATION                                   |                                    | THUMBPRINT                                    |                                                            |                                | DOWNLOAD                                                  |                                             |      |
| Monitor                       | Audit logs                                               | New                                 | 10/19/2020                                   |                                    | B7228ABCFF7546A8D6D1ED5F4FAA006               | 4F646CAF1                                                  |                                | Certificate (Base64)<br>Certificate (Raw)<br>Metadata XML |                                             |      |
| 🔷 Advisor                     | TROUBLESHOOTING + SUPPORT                                | Create new cert                     | ficate                                       |                                    |                                               |                                                            |                                |                                                           |                                             |      |
| 🏮 Security Center             | X Troubleshoot                                           | C Use ti                            | he XCM Workflow Appl                         | lication Configuration s           | ection below to configure XCM Workflow A      | polication to use the rollover certificate. Select the che | ckbox below and save when fini | ished.                                                    |                                             |      |
| O Cost Management + Billing   | New support request                                      |                                     |                                              |                                    |                                               |                                                            |                                |                                                           |                                             |      |
| Help + support                |                                                          | Make new ce                         | rtificate active                             |                                    |                                               |                                                            |                                |                                                           |                                             |      |
| More services >               |                                                          | Show advance                        | ed certificate signing s                     | ettings Learn more                 |                                               |                                                            |                                |                                                           |                                             |      |
|                               |                                                          | Signing Option O                    | Sign SAML asse                               | ertion ¥                           |                                               |                                                            |                                |                                                           |                                             |      |
|                               |                                                          | Signing Algorithm                   | SHA-1                                        | *                                  |                                               |                                                            |                                |                                                           |                                             |      |
|                               |                                                          | <ul> <li>Notification Em</li> </ul> | ail 0 vijay.kumaran                          | @xcmsolutions.com                  |                                               |                                                            |                                |                                                           | <b>v</b>                                    |      |
|                               |                                                          | XCM Workflow<br>XCM Workflow Ap     | Application Config<br>plication must be conf | uration<br>figured to use Azure AC | ) as a SAML identity provider. Click below to | o view instructions on how to do this.                     |                                |                                                           |                                             |      |
|                               |                                                          | Configure XC                        | M Workflow Applica                           | ation                              |                                               |                                                            |                                |                                                           | >                                           |      |

3.2.7. After updating the settings, open the newly created application

| A Dashboard - Microsoft A X  | 5                                            |                                                  |                                            |                        |                                        |                                          |                          | Peasal – CI ×     |
|------------------------------|----------------------------------------------|--------------------------------------------------|--------------------------------------------|------------------------|----------------------------------------|------------------------------------------|--------------------------|-------------------|
| ← → C Secure https://p       | oortal.azure.com/#blade/Microsoft_AAD_IA     | M/StartboardApplicationsMenu8lade/               | AllApps/menuld/                            |                        |                                        |                                          |                          | ☆ Ø Ø 0 :         |
| 🔢 Apps 🤮 📙 Business Papers 🤞 | KSRTC 🚹 Web Slice Gallery 🧧 Books to         | Read 📙 Temples 📙 EmbeddedLinus                   | Exercises 🗋 🤮 Lucky Brand                  | Agriculture-Projec     | ts 📒 Java & Computing 💄 Amazon.com S   | ign In 📋 Town Essentials :: Fru 🌓 MTS In | dia - MITS MEI ( \$) SPI | » Cther bookmarks |
| Microsoft Azure vijaykuma    | ransicmsolutions (default directory) > Enter | rprise applications - All applications           |                                            |                        | P Search resources, services and d     | acs × Q ≻_                               | © © "                    | ijay.kumaran@xcms |
|                              | Enterprise applications - All appl           | lications<br>Active Directory                    |                                            |                        |                                        |                                          |                          |                   |
| + New                        | 0 Overview                                   | + New application III Columns                    |                                            |                        |                                        |                                          |                          |                   |
| Dashboard                    | MANAGE                                       | Show                                             | Applications status                        | Application visibility |                                        |                                          |                          |                   |
| All resources                | III All applications                         | Enterprise Applications                          | Any 👻                                      | Алу                    | <ul> <li>Apply Reset</li> </ul>        |                                          |                          |                   |
| Resource groups              | Application proxy                            | SP First 200 shown, to search all of you<br>NAME | r applications, enter a display name or th | e application ID.      | 088710                                 | APRICATION ID                            | The Proprietate          | 1.0               |
| App Services                 | SECURITY                                     | XCM APP                                          |                                            |                        | a4964404-b59k-48xt2-9xta7-ab#xt22aaf10 | ec1dd795-275a-4698-8ae3-b050e5f19606     | Default Directory        |                   |
| Function Apps                | O Conditional access                         | XCM Application                                  | https://login.xcmsolutions/                | om                     | a77908ef-365d-41d8-b516-29b1e0d34d49   | ce57f20a-e9f9-4da4-9498-45072e713c3e     | Default Directory        |                   |
| SQL databases                | ACTIVITY                                     |                                                  |                                            |                        |                                        |                                          |                          |                   |
| 🥭 Azure Cosmos DB            | Sign-ins                                     |                                                  |                                            |                        |                                        |                                          |                          |                   |
| Virtual machines             | Audit logs                                   |                                                  |                                            |                        |                                        |                                          |                          |                   |
| Load balancers               | TROUBLESHOOTING + SUPPORT                    |                                                  |                                            |                        |                                        |                                          |                          |                   |
| Storage accounts             | X Troubleshoot                               |                                                  |                                            |                        |                                        |                                          |                          |                   |
| Virtual networks             | New support request                          |                                                  |                                            |                        |                                        |                                          |                          |                   |
| Azure Active Directory       |                                              |                                                  |                                            |                        |                                        |                                          |                          |                   |
| Monitor                      |                                              |                                                  |                                            |                        |                                        |                                          |                          |                   |
| Advisor                      |                                              |                                                  |                                            |                        |                                        |                                          |                          |                   |
| Security Center              |                                              |                                                  |                                            |                        |                                        |                                          |                          |                   |
| O Cost Management + Billing  |                                              |                                                  |                                            |                        |                                        |                                          |                          |                   |
| neib + subbort               |                                              |                                                  |                                            |                        |                                        |                                          |                          |                   |
| More services >              |                                              |                                                  |                                            |                        |                                        |                                          |                          |                   |
|                              |                                              |                                                  |                                            |                        |                                        |                                          |                          |                   |
|                              |                                              |                                                  |                                            |                        |                                        |                                          |                          |                   |
|                              |                                              |                                                  |                                            |                        |                                        |                                          |                          |                   |
|                              |                                              |                                                  |                                            |                        |                                        |                                          |                          |                   |
|                              |                                              |                                                  |                                            |                        |                                        |                                          |                          |                   |
|                              |                                              |                                                  |                                            |                        |                                        |                                          |                          |                   |
|                              |                                              |                                                  |                                            |                        |                                        |                                          |                          |                   |

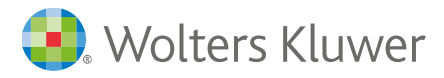

3.2.8. In Properties, you will see the **User access URL**. Please copy the value.

| A Properties - Microsoft 4: X  |                                                      |                                            |                                            |                        |                                        |                                               | Pezzal – O X                  |
|--------------------------------|------------------------------------------------------|--------------------------------------------|--------------------------------------------|------------------------|----------------------------------------|-----------------------------------------------|-------------------------------|
| ← → C Secure https://          | portal.azure.com/#blade/Microsoft_AAD                | _IAM/ManagedAppMenuBlade/Prop              | erties/objectid/9/7343ba-7854-461a-83ec    | c-8a2a#695445c/appld/2 | a58060d-c0b7-4a0b-9abf-818499f8635a    |                                               | 🖈 🥝 🔟 0 i                     |
| III Apps 🥹 📒 Business Papers 🕴 | % KSRTC 🖸 Web Slice Gallery 📒 Book                   | is to Read 📋 Temples 🔋 Embedded            | inux 📋 Exercises 📋 🥵 Lucky Brand           | Agriculture-Projects   | Java & Computing 💄 Amazon.com Sign In  | 🗋 Town Essentials :: Fr:: 🍈 MTS India - MTS M | 🗉 🚯 SPI 🛛 👋 📙 Other bookmarks |
| Microsoft Azure vijaykum       | naranxensolutions (default directory) 🗦 🛛            | Interprise applications - All applications | > XCM Workflow Application - Properties    |                        | ho Search resources, services and docs | × Q >_ @ @                                    | 🕘 🔿 vijay.kumaran@xcms 🥝      |
|                                | XCM Workflow Application -<br>Interprise Application | Properties                                 |                                            |                        |                                        |                                               | * ×                           |
| + New                          | O Overview                                           | E See X Discard                            |                                            |                        |                                        |                                               |                               |
| Dashboard                      | ts" Quick start                                      | Enabled for users to sign-in? 0            | Yes: No                                    |                        |                                        |                                               |                               |
| III All resources              | MANAGE                                               | Name B                                     | XCM Workflow Application                   |                        |                                        |                                               |                               |
| Resource groups                | 111 Properties                                       |                                            |                                            |                        |                                        |                                               |                               |
| App Services                   | χ <sup>R</sup> Users and groups                      | Patricia d                                 |                                            | _                      |                                        |                                               |                               |
| 📫 Function Apps                | Single sign-on                                       | Hornepage URL                              |                                            |                        |                                        |                                               |                               |
| 🛢 SQL databases                | Provisioning                                         |                                            |                                            |                        |                                        |                                               |                               |
| 🥭 Azure Cosmos DB              | Application proxy                                    | Loga 🛛                                     |                                            |                        |                                        |                                               |                               |
| Virtual machines               | O Self-service                                       |                                            | Select a file                              |                        |                                        |                                               |                               |
| 🔶 Load balancers               | SECURITY                                             | User access URL O                          | https://myepps.microsoft.com/signin/XCM/62 | (1)                    |                                        |                                               |                               |
| Storage accounts               | Conditional access                                   | Application ID 0                           | 2a58060d-c0b7-4a0b-9ab1-81849948635a       | 6                      |                                        |                                               |                               |
| Virtual networks               | Permissions                                          | Object ID Ø                                | 9/7343ba-7854-461a-83ec-8a2a/695445c       |                        |                                        |                                               |                               |
| Azure Active Directory         | ACTIVITY                                             | User assignment required? 0                | Vec No                                     |                        |                                        |                                               |                               |
| Monitor                        | 3 Sign-ine                                           |                                            |                                            |                        |                                        |                                               |                               |
| Advisor                        | Audit logs                                           | Voible to users?                           | THE NO                                     |                        |                                        |                                               |                               |
| Security Center                | TROUBLESHOOTING + SUPPORT                            |                                            |                                            |                        |                                        |                                               |                               |
| O Cost Management + Billing    | X Troubleshoot                                       |                                            |                                            |                        |                                        |                                               |                               |
| 🛔 Help + support               | New support request                                  |                                            |                                            |                        |                                        |                                               |                               |
| More services >                |                                                      |                                            |                                            |                        |                                        |                                               |                               |
|                                |                                                      |                                            |                                            |                        |                                        |                                               |                               |
|                                |                                                      |                                            |                                            |                        |                                        |                                               |                               |
|                                |                                                      |                                            |                                            |                        |                                        |                                               |                               |
|                                |                                                      |                                            |                                            |                        |                                        |                                               |                               |
|                                |                                                      |                                            |                                            |                        |                                        |                                               |                               |
|                                |                                                      |                                            |                                            |                        |                                        |                                               |                               |

3.2.9. Go to the **Single sign-on** in Azure. You will next need to copy the **App Federation Metadata URL** (click copy icon on right side of field) and export your public certificate.

| AR Users and groups       | Please Save the values to test the settings.                                                |    |
|---------------------------|---------------------------------------------------------------------------------------------|----|
| Single sign-on            | 3. User Attributes Learn more                                                               |    |
| Provisioning              | Edit the user information sent in the SAML token when user signs in to Wdesk.               |    |
| O Self-service            | User Identifier 🔿 user mail                                                                 | ¥. |
| SECURITY                  | View and edit all other user attributes 4. SAML Signing Certificate: Learn more             |    |
| Conditional access        |                                                                                             |    |
| A Permissions             | Manage the certificate used by Azure AD to sign SAML tokens issued to Wdesk.                |    |
| Activity                  | App Federation Metadata Url https://login.microsoftonline.com/dfla18c5-3194-4577-913d-e2289 | D  |
| Sign-ins                  | STATUS EXPIRATION THUMBPRINT DOWNLOAD                                                       |    |
| Audit logs                | Active 7/13/2021 28713E6EDD6F38F9EB8FA51199E55FD654A9107C Metadata XML                      |    |
| TROUBLESHOOTING + SUPPORT | Create new certificate.                                                                     |    |

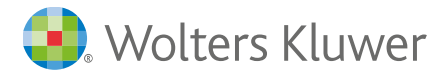

- 3.2.10. Please send the following to your XCM contact:
  - ✓ User Access URL : noted in step 3.2.8 above
  - ✓ App Federation Metadata URL : copy the URL as noted in above screenshot
  - ✓ Metadata XML : download the certificate as noted in above screenshot